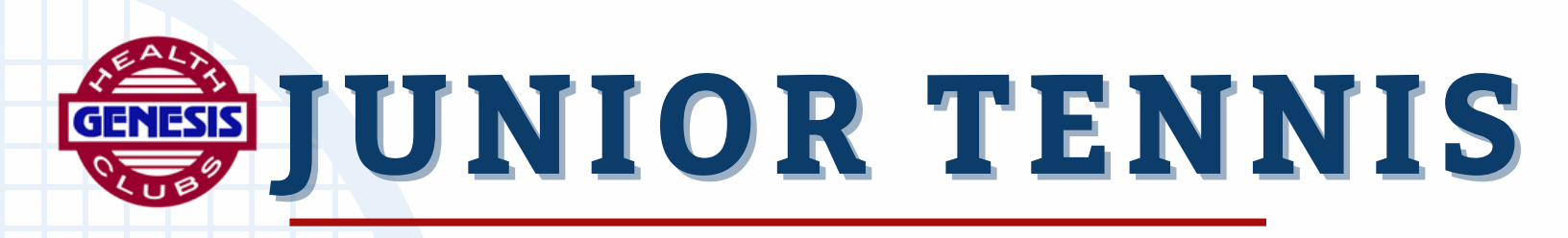

## GENESIS-RIVERSIDE

## **REGISTRATION INSTRUCTIONS:**

**1.** Go to mbrportal.genesishealthclubs.com and log in or create account, if you have to create account be sure to add your child's name as a secondary

2. Click 3 lines in right hand corner, be sure to change name to the PLAYER you are registering- look for "secondaries\*". Do this step for each individual you are registering. Do not use your own name, this must be done under the secondary as the child who will be playing

- 3. Next click the "Tennis" banner
- 4. Next it is crucial to select your club in the top right corner, RIVERSIDE
- 5. Next click "Programs" and then highlight "Junior Tennis"
- 6. Click on "Session 5" and all of the available classes will show
- 7. Choose your class (ex. Pee Wee, Developmental, School, Elite or Academy)
- 8. Next select all classes that you would like to attend and then click "Next" on the top right
- 9. Click "Complete & Buy"
- 10. Choose one time payment, enter card information and then confirm.

\*If you have any questions please contact our tennis director, Glauco Nascimento at 321-299-6504

REGISTER ON THE MEMBER PORTAL

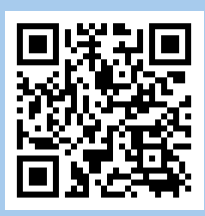